## WordPressアプリを使って

# ブログを投稿する方法

iPhoneでブログを投稿する方法のマニュアルです。 基本的なアプリの操作方法をご紹介いたします。

App StoreからWordPressアプリをダウンロード

1. App Storeのアイコンをタップします。

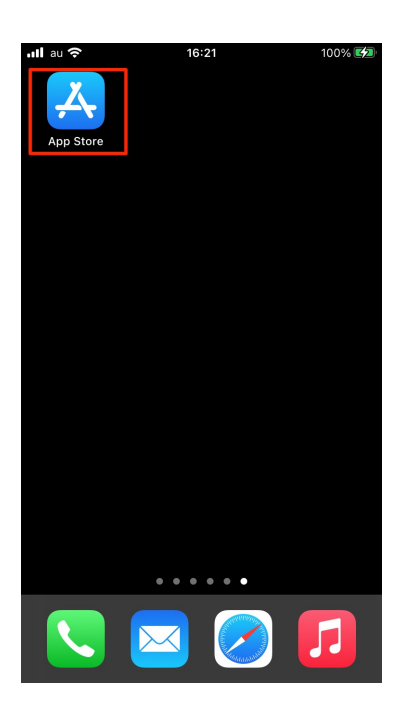

2. 検索機能を使ってWordPress(ワードプレス)を探しま

す。

| <b>.⊪</b> au 奈 | 16:22                       | 100% 🛃       | .II au 穼      |      | 16:19 |       | 99% 🜠     |
|----------------|-----------------------------|--------------|---------------|------|-------|-------|-----------|
|                |                             |              | 9-            | ドプレス |       | ⊗ ≠ t | · ンセル     |
| 検索             |                             | ٢            | Q 7-          | ドプレス |       |       |           |
| Q ゲーム          | x、App、ストーリーなど               |              |               |      |       |       |           |
| 見つける           | 3                           |              |               |      |       |       |           |
| 筋トレ            |                             |              |               |      |       |       |           |
| dj             |                             |              |               |      |       |       |           |
| タクシー           | _                           |              |               |      |       |       |           |
| 貯金             |                             |              |               |      |       |       |           |
| あなたは           | こおすすめ                       |              |               |      |       |       |           |
|                | Brain Out<br>答えを知っていますか?    | 入手           | $\rightarrow$ | あ    | か     | đ     | $\propto$ |
|                |                             | App内課金       | 5             | た    | な     | は     | 空白        |
|                | みんなで早押しクイズ<br>オンライン対戦クイズゲーム | 入手<br>App内課金 | ABC           | ŧ    | 4     | 6     |           |
| Today          | 🖋 📚 💐<br>У-Д Арр Агса       | Ade 検索       |               | ^^   | ゎ     | 、。?!  | 使彩        |

※「WordPress」「ワードプレス」日本語表記、英語表記どちらでも検索することができます。

3. WordPressアプリを見つけたら「入手」をタップします。

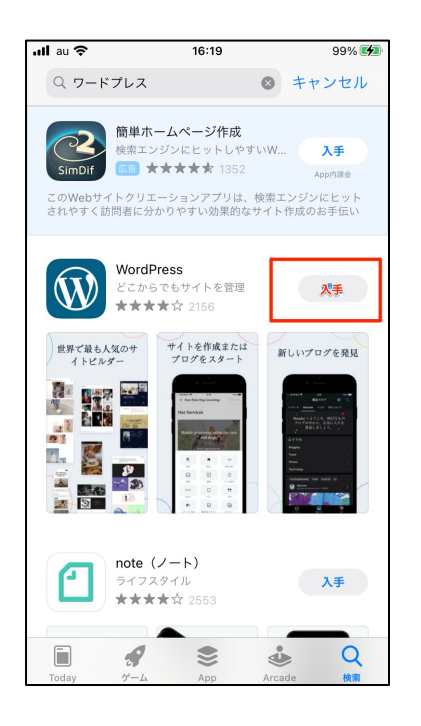

※Apple IDを求められますので、ご自身で設定しているApple IDを使ってアプリを入 手(インストール)してください。 4. ホーム画面に戻りWordPressアプリがインストールされて

いることを確認します。

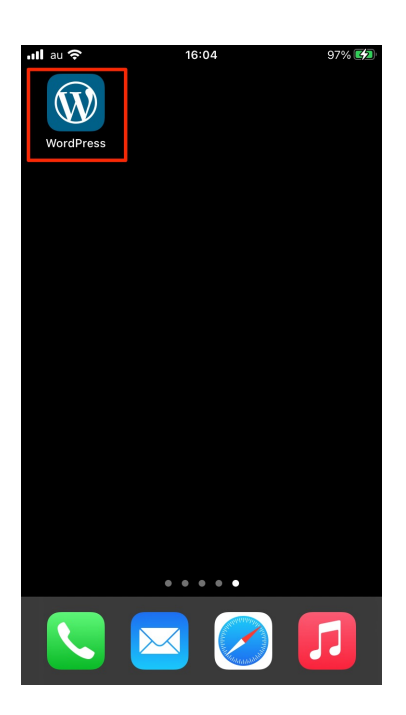

## アプリを開いてログイン

1. インストール済みのWordPressアプリをホーム画面から開

きます。

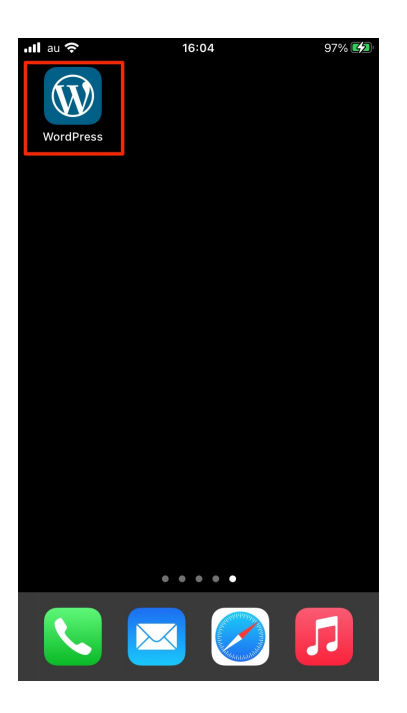

WordPressのアプリをタップして開いてください。

2. サイトアドレスを入力を選択します。

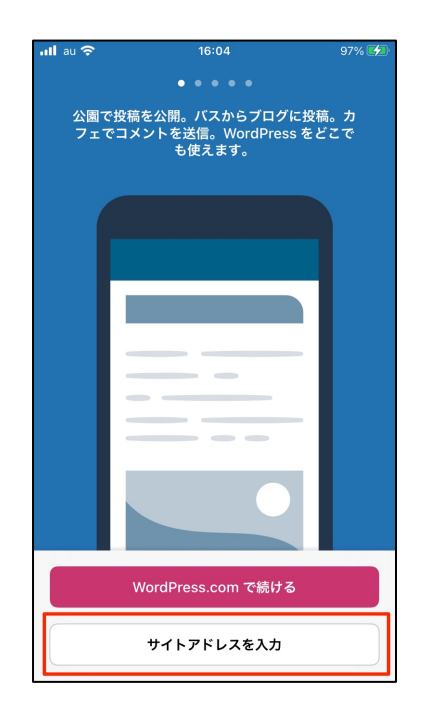

#### サイトアドレスを入力をタップしてください。

3. WordPressサイトのアドレスを入力します。

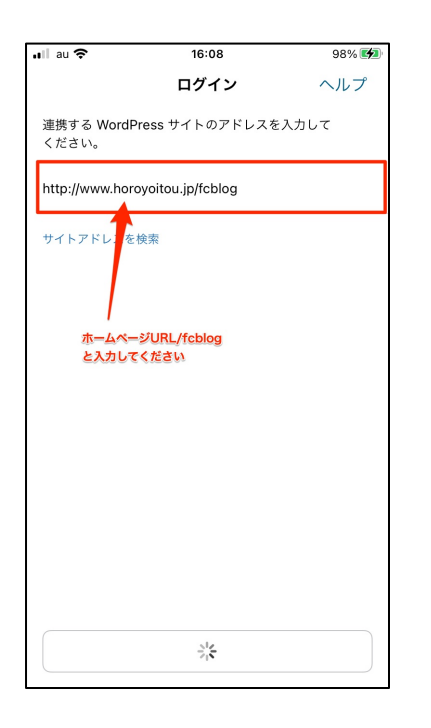

「http://www.ドメイン名/fcblog」と入力してください。

ドメイン名 = \*\*\*\*\*.com , \*\*\*\*\*\*\*.jp , \*\*\*\*\*\*\*\*.netなど

4. ブログIDとパスワードを入力します。

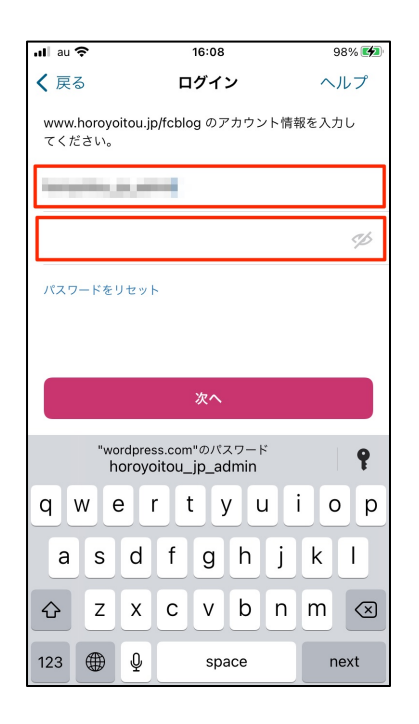

指定のブログIDとパスワードを入力して「次へ」のボタンをタップして進めてくだ さい。

※ブログIDとパスワードが分からない場合はお問い合わせください。

### 5. 完了をタップします。

| nil au 🗢                          | 16:08                     | 98% 🜠 |
|-----------------------------------|---------------------------|-------|
| 0                                 |                           |       |
| horoyoi                           | tou_jp_admin              |       |
| ₹ <b>7</b> ₩7►                    |                           |       |
| UNEXT<br>世里は3<br>www.ho<br>サイトと連携 | よい充<br>royoitou.jp/fcblog |       |
|                                   |                           |       |
| 最後に完了を押                           | 『してログインを進めてください           | X.    |
|                                   |                           |       |
|                                   | 完了                        |       |

完了を押してブログのホーム画面に移動します。

### 記事を書く

#### 1. 投稿ページをタップ

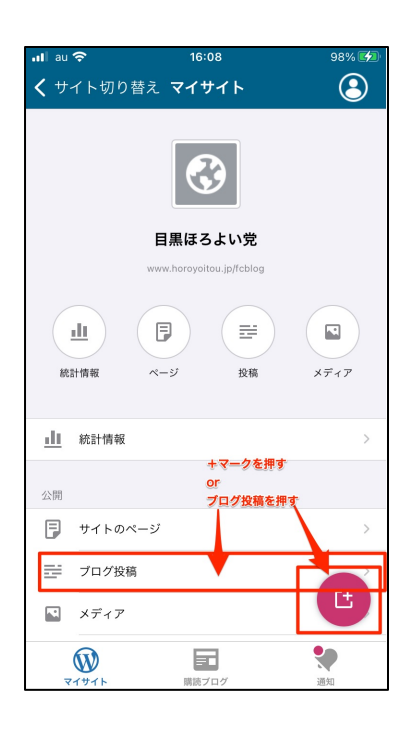

「ブログ投稿」ボタン or 「+」ボタンをタップします。

2. エディタを変える

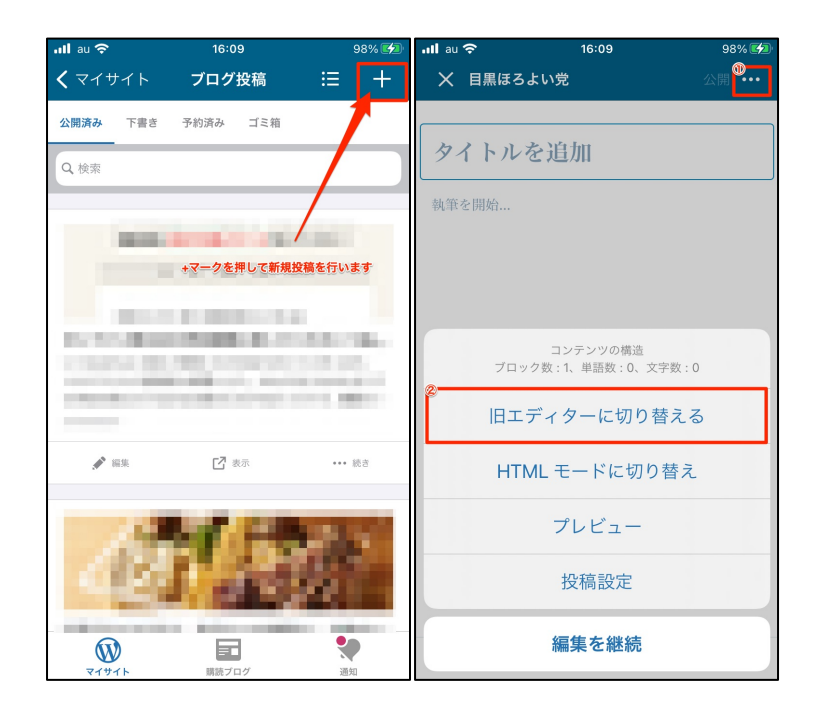

ブログ投稿画面に入りましたら、過去の記事の一覧ページに遷移します。 右上にある「+」マークをタップして新規記事投稿ページに進んでください。 次に最新版のエディターよりも旧エディターでの投稿を推奨しております。 新規記事投稿ページの右上にある「□」マークをタップして「旧エディターに切り替 える」ボタンをタップしてください。 3. ブログ記事を書く

| utl au 🗢      |          | 16:10 |      | 98% 🛃                    | ·미 au 중       |           | 18:35 | _    | 99% 🔲      | •II au      | Ŷ                                               | 18:35                                 | 99% 🔲            |
|---------------|----------|-------|------|--------------------------|---------------|-----------|-------|------|------------|-------------|-------------------------------------------------|---------------------------------------|------------------|
| XB            | 黒ほろよい    | 党     |      |                          | XB            | 黒ほろよい     | 党     |      | 公開 •••     | $\times$    | 目黒ほろよい党                                         |                                       |                  |
| タイ            | トル       | タイトル入 | 力欄   |                          |               |           |       |      |            | te          | ¢L                                              |                                       |                  |
| 本文。           | 入力欄      |       |      |                          |               |           |       |      |            | こ<br>七<br>度 | :のAppが、写真ライブラ<br>!スすることを許可します。<br>!情報などのメタデータが; | J全体、または選択した写<br>写真へのアクセスには、<br>≩まれます。 | 真のみヘアク<br>位置情報や深 |
|               |          |       |      |                          | てすと           | てすと       |       |      |            |             |                                                 |                                       |                  |
|               |          |       |      |                          | ほろよい          |           |       |      |            | l           |                                                 |                                       |                  |
| ÷ +           | 1 ≔      | 66 B  | I 🖙  |                          | ⊕ H           | l :≡ 1    | 66 B  | I eə | <u>V</u> + | C           | PUBLISHING TO<br>目黒ほろよい党                        |                                       |                  |
| $\rightarrow$ | あ        | か     | さ    | $\langle \times \rangle$ | $\rightarrow$ | あ         | か     | お    | $\otimes$  | 表示          | 状態                                              |                                       |                  |
| 5             | た        | な     | は    | 空白                       | 5             | tc        | な     | は    | 空白         | 公開          | B                                               |                                       |                  |
| ABC           | ŧ        | や     | 6    |                          | ABC           | ま         | や     | 5    | 75.47      | 97          |                                                 |                                       | ,                |
| ● ₽           | <u>^</u> | Þ_    | 、。?! | · 次へ                     | ¢             | <u>^^</u> | わ     | 、。?! | 成行         | L           | 4                                               | <b>今すぐ公開</b>                          |                  |

タイトル欄にブログの記事のタイトルを入力してください。

ブログ記事が書き終わりましたら右上にある「公開」ボタンをタップしてください。

次の画面で公開日時などを設定する項目もございますので、今すぐ公開する場合は 「今すぐ公開」ボタンをタップしてください。

## 写真を挿入する

#### 1. 写真挿入のボタン

| •111 au 🗢     |                  | 18:44 |      | 97% 🔲     |
|---------------|------------------|-------|------|-----------|
| ★ 目間          | <b>ほろよい</b> タ    | 艺     |      | 公開 •••    |
| てす。           | 2                |       |      |           |
| ここにう          |                  |       |      |           |
|               |                  |       |      |           |
|               | 4 <b>₹</b> −∕∂\$ | ちゅう   |      |           |
|               |                  |       |      |           |
|               |                  |       |      |           |
|               |                  |       |      |           |
| ⊕ н           | i≣ (             | 66 B  | I eə | <u>U</u>  |
|               |                  |       |      |           |
| $\rightarrow$ | あ                | か     | ð    | $\otimes$ |
| 5             | tc               | な     | は    | 空白        |
| ABC           | ま                | Þ     | 6    |           |
| ⊕ ₽           | ^^               | わ     | 、。?! | 改行        |

本文入力エリアをタップするとキーボードが開きます。

初めてWordPressアプリを使う場合は「+」マークを押すとアクセス許可の表示が 出てきますので設定変更をする必要があります。 2. iPhoneのメディアライブラリへのアクセス許可設定変更

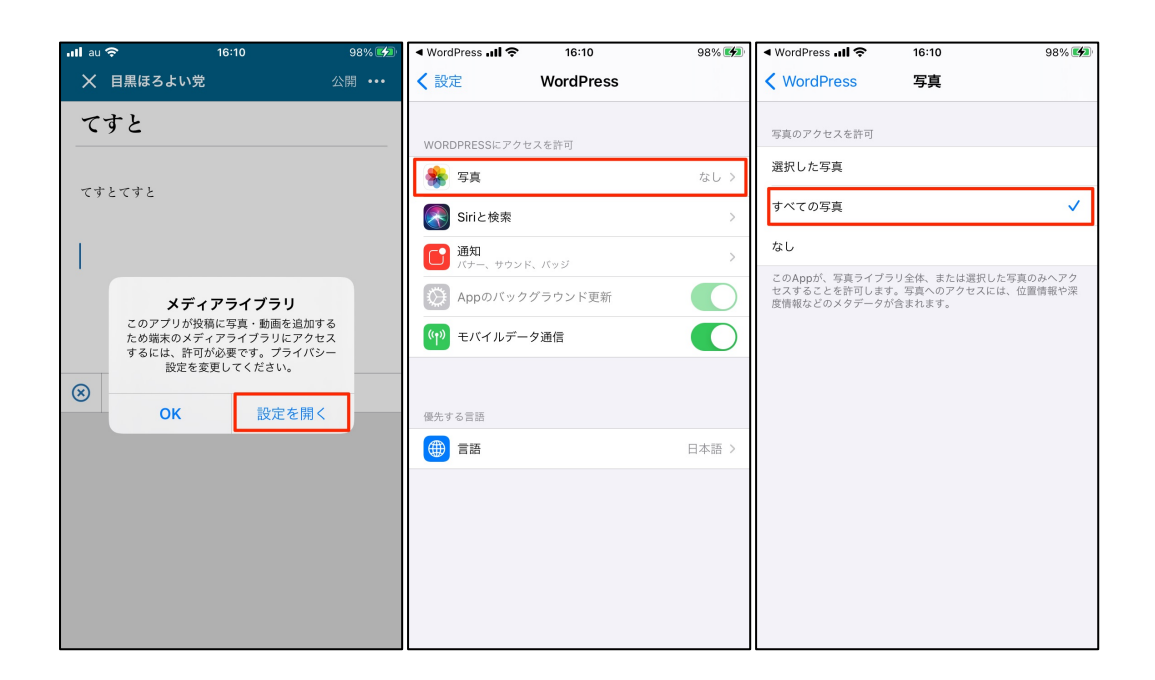

初めてWordPressアプリを使う場合メディアライブラリの表示が出てきます。 「設定を開く」→「写真」→「すべての写真」という順番でタップしてください。

#### 3. 写真を挿入する

| ullau 🗢             | 16:11                                                                                                    | 98    | 3% 💋                                                             |
|---------------------|----------------------------------------------------------------------------------------------------|-------|------------------------------------------------------------------|
| ★ 目黒に               | まろよい党                                                                                                    | 公開    |                                                                  |
| <b>テスト</b><br>テストテス | トてすと                                                                                                    |       |                                                                  |
| ⊗ 🖺                 | 10 (k) ···                                                                                                    | - 1個を | E挿入                                                              |
|                     | Sector - 785 Control - 785 Control |       | 94799<br>147912748<br>147912748<br>19792748<br>19702748<br>19709 |
| s fr a co           | антон.                                                                                                    |       |                                                                  |

画像アイコンをタップすると、iPhoneのメディアライブラリの中から写真を選択す ることができるようになります。

写真を選択して、写真を挿入をタップすると本文中に写真が反映されるようになり ます。

#### リンクを挿入する

#### 1. ブラウザを開いて指定のリンクをコピーする

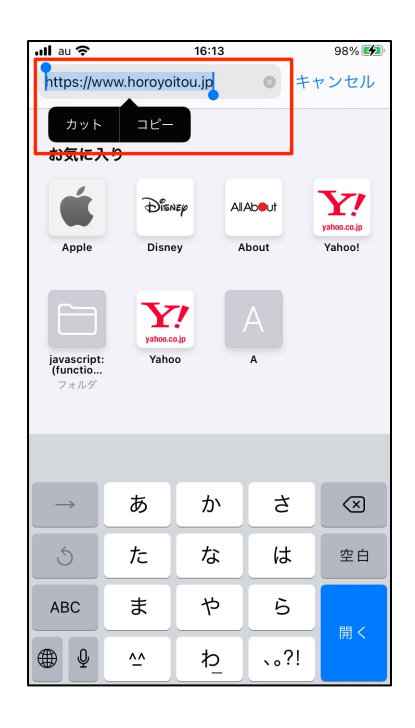

Safariなどのブラウザから指定のウェブサイトのURLをコピーします。 ※URLは画面上部のアドレスバーをタップしてください。 コピーの表示を出すためには長押しすると選択範囲を指定できるようになります。

URL全てを囲うようにしてコピーしてください。

2. クリップマークをタップしてリンクをつける

| ull au 🗢      |        | 16:10  |      | 98% 🛃     | ullau 奈  | 16:13    | 98% 💋      |               |              |            |       |                          |
|---------------|--------|--------|------|-----------|----------|----------|------------|---------------|--------------|------------|-------|--------------------------|
| X E           | 黒ほろよいタ | ž      |      | 公開 •••    |          |          | 77.88      |               | WordPre      | ssにSafariか | 5~-21 |                          |
| タイ            | トル     |        |      |           | キャンセル    | リンク設定    | 挿入         | <b>く</b> リンク  | 設定           | URL        |       |                          |
|               | 1.74   |        |      |           |          |          |            |               |              |            |       |                          |
|               |        |        |      |           | URL      |          | >          | https://ww    | ww.horovoito | Lip        |       | 0                        |
|               |        |        |      |           | リンク文字列   | ほろよい     | い党ホームページ > |               |              | - 314      |       |                          |
|               |        |        |      |           | 新しいウィンドウ | またはタブで開く |            |               |              |            |       |                          |
|               | クリッ    | プマークをタ | ップ   |           |          |          |            |               |              |            |       |                          |
|               |        |        |      |           | 既存のコンテンツ | へのリンク    | >          |               |              |            |       |                          |
|               |        |        |      |           |          |          |            |               |              |            |       |                          |
| + H           |        | 6 B    | I 🖘  |           |          |          |            |               |              |            |       |                          |
|               |        |        |      |           |          |          |            |               |              |            |       |                          |
| $\rightarrow$ | あ      | か      | đ    | $\otimes$ |          |          |            | $\rightarrow$ | @#/&_        | ABC        | DEF   | $\langle \times \rangle$ |
| 5             | た      | な      | は    | 空白        |          |          |            | 5             | GHI          | JKL        | мно   | 空白                       |
| ABC           | æ      | や      | 6    | ¥.        |          |          |            | ☆123          | PQRS         | τυν        | WXYZ  |                          |
| ● ₽           | ^^     | ₽_     | 、。?! | 次へ        |          |          |            | ۲             | a/A          | '"()       | .,?!  | 元了                       |

クリップマークをタップするとURLを指定する画面に遷移します。 URLという項目をタップするとURLを入力する画面に遷移しますので、先程コピー したURLを貼り付けてください。

※コピーしたい場所を長押しするとペーストという表示がでてきます。

| ᆒᆲᅌ       | 16:14         | 98% 💋          |
|-----------|---------------|----------------|
| キャンセル     | リンク設定         | 挿入             |
| URL       | https://www.h | oroyoitou.jp > |
| リンク文字列    | ほろよい党         | ホームページ >       |
| 新しいウィンドウま | たはタブで開く       |                |
|           |               |                |
| 既存のコンテンツへ | のリンク          | >              |
|           |               |                |
|           |               |                |
|           |               |                |
|           |               |                |
|           |               |                |
|           |               |                |
|           |               |                |
|           |               |                |

最後に「挿入」というボタンを押してリンクの設定が完了です。